## How to Update the GP1670F/1870F

This software version requires a factory reset after updating the software. Performing a factory reset will erase all user information. To save user information such as waypoints, routes, and equipment settings, please see chapter nine (9) in the Operator's manual for memory card operations.

Step 1: Copy the software program to an SD card. (See How to Download Software and Prepare SD card on FurunoUSA.com for instructions)

Step 2: Insert the program card into the SD slot of the GP1670F/1870F

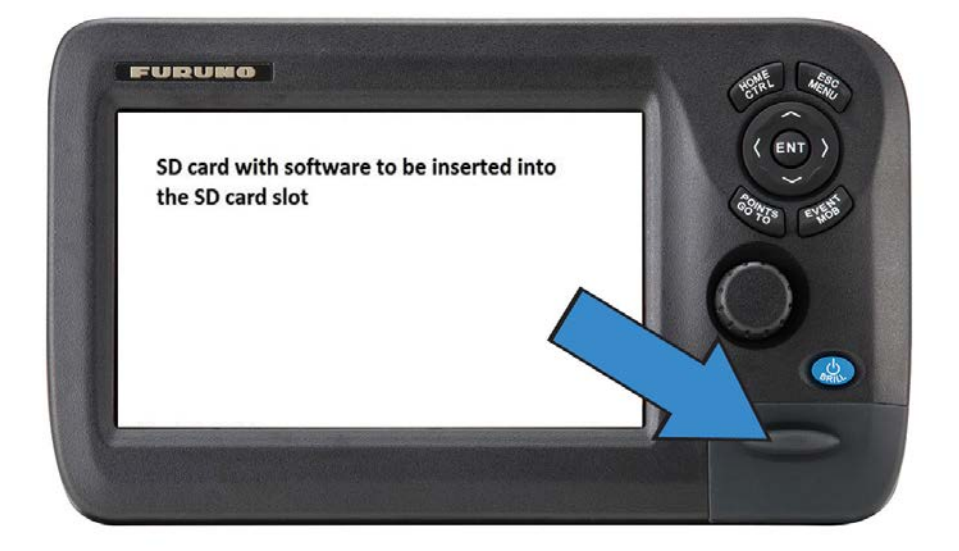

Step 3: Turn the power "on".

The following window will appear. During this process the GP1670F/1870F will read the current program and new program to be installed and proceed to self-test.

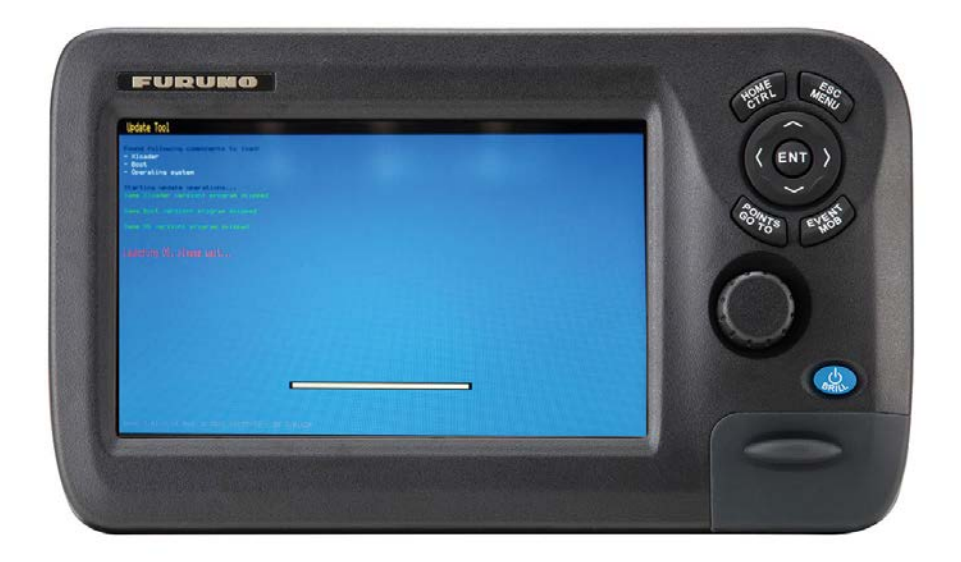

After the self-test screen above, you will see the following screen

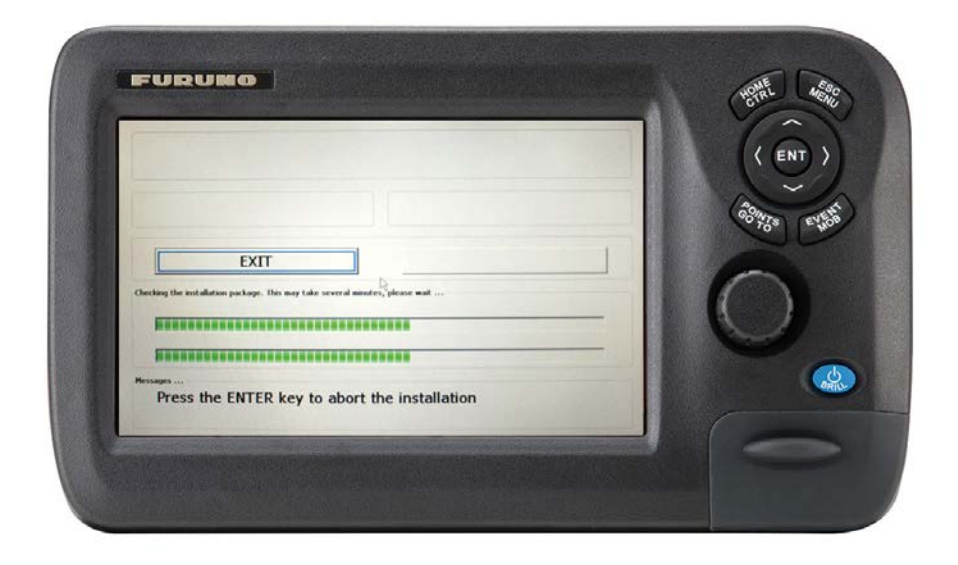

Step 4: When the following window appears, you can see the currently installed program number and the new program number to be installed. Ensure "Install" is outlined and press the "Enter" key.

| FURUNO 1870                                                                         | (No WWB)           |                                                         |          | ( ENT )   |
|-------------------------------------------------------------------------------------|--------------------|---------------------------------------------------------|----------|-----------|
| Varianti version<br>X.X.X Communication<br>Varianting: version advanty not all<br>D | sidikuen<br>a<br>T | Version on modula<br>2.0.3 Manual contractor<br>INSTALL |          | istre est |
| Use cursor key                                                                      | s to change the se | election, then press E                                  | INTER to |           |

The software installation will start. The progress will be indicated on the green progress bar as shown below

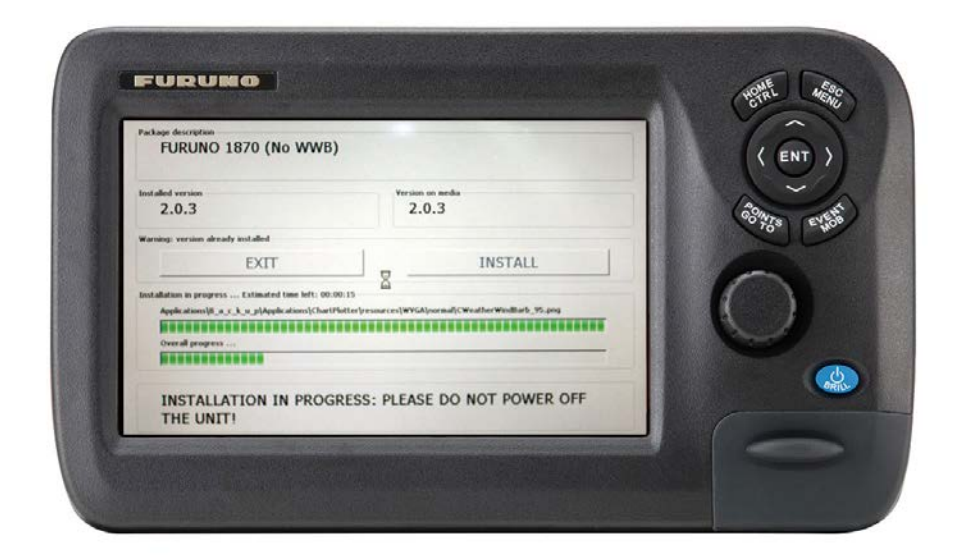

After the process finishes, the GP1670F/1870F will automatically reboot

Step 5: The software is now updated, power off the GP1670F/1870F

Step 6: After you confirm that the unit is off, remove the program card

Step 7: Power on the unit. Confirm the software version is 2.0.3 by pressing and holding in the ESC/MENU button until the menu appears. Select system, system information. The plotter software version should be:

FUR-GP-5-X51-CE V<mark>2.0.4.60</mark> [26/08/2014] For GP1670F

FUR-GP-7-X51-CE V2.0.4.60 [26/08/2014] For GP1870F

Example of GP1870F System Information page showing new software version

| CHARTING OPERATING       | SYSTEM                              |                      |
|--------------------------|-------------------------------------|----------------------|
| Copyright © 2012 JEPPES  | EN Italia S.r.I.                    | ( ENT )              |
| Unit ID                  | E43C-201040026                      |                      |
| Plotter Software version | FUR-GP-7-X51-CE V2.0.3.57 [29/05/20 | An In                |
| SDK version              | V8.2.68.0R (29/05/2014)             | CONTS EVEN           |
| BIOS version             | V2.0.2R [16/11/2011]                | 10 1                 |
| OS version               | V3.00.63.00R E43 [24/01/2014]       | Sector Sector Sector |
| FF Program Number        | 0252397-0B.01                       | and the second       |
| FF Lib Module            | V4.04.00R [21/01/2013]              |                      |
| JN2K version             | V2.02.03B [30/10/2013]              |                      |
| Built-In Chart           | WW-D300.27                          |                      |
|                          | WORLD                               |                      |
| SD Card Chart            | 0                                   |                      |
| User Points              | 30000                               | <u></u>              |
| Routes                   | 1000                                | PRI                  |
| Track Points             | 30000                               |                      |
| License                  | DAM Report                          | (                    |

Perform a Factory reset per the instructions in chapter 12 of the Operator's manual. Caution: Performing a factory reset will erase all user data.